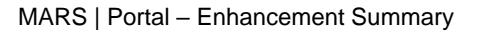

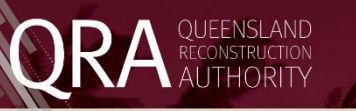

## Management and Reporting System (MARS) Portal

## **Enhancement summary**

Enhancements have been made to Management and Reporting System (MARS) Portal as follows:

- 1. A new section to allow organisation executives and their delegates to view and accept Project Funding Schedules.
- 2. The Transaction Register functionality has been expanded to allow users to view and download Payment Certificates.

| View and Accept Project Funding Schedules |                                                                                                    |                                                                                                    |                             |                                                                                                    |               |                                                                                               |  |  |  |  |
|-------------------------------------------|----------------------------------------------------------------------------------------------------|----------------------------------------------------------------------------------------------------|-----------------------------|----------------------------------------------------------------------------------------------------|---------------|-----------------------------------------------------------------------------------------------|--|--|--|--|
| #                                         | MARS Action                                                                                                    |                                                                                                    |                             |                                                                                                    |               |                                                                                               |  |  |  |  |
| 1                                         | When a user with 'Organisation<br>Exec' access logs into the portal,<br>all Program Funding Schedules                                                                                                    | QRA                                                                                                    |                             | Ĵ                                                                                                    | Popular tasks |                                                                                               |  |  |  |  |
|                                           | ready for sign-off will be<br>displayed on the MARS Portal<br>Landing Page under the section<br>titled 'PFS Ready for<br>Acceptance.<br>Click on an item to be open the<br>Project Funding Schedule page. | Organisation<br>Digital road network<br>Activated events<br>Trigger points                                                                                                    | BFS ready for acceptance    | CrSC - REC - 1819E, Pre-approval. 36 days. (CrSC.0166.1819E.REC)<br>CrSC - REC - 1819E, Pre-approval. 32 days. (CrSC.0174.1819E.REC)<br>CrSC - CDO - 1819E, Pre-approval. 24 days. (CrSC.0168.1819E.CDO) |               | Request activation<br>Create new submission<br>View submissions in development                |  |  |  |  |
|                                           |                                                                                                    | Applications<br>Program progress<br>Activation requests<br>Expressions of interest<br>Unassigned line items<br>Unassigned photos<br>Submissions<br>Delivery programs<br>Transaction register<br>Assessment outcomes | Pendinig queries            | a ha                                                                                                    | ·             | View submissions under assessment                                                             |  |  |  |  |
|                                           |                                                                                                    |                                                                                                    | 23                          | CrSC.0094.1819E.REC (6.gueries)<br>CrSC.0112.1819E.REC (5.gueries)<br>CrSC.0051.1819E.REC (6.gueries)<br>CrSC.0064.1819E.REC (6.gueries)                                                                 |               | View digital road network                                                                     |  |  |  |  |
|                                           |                                                                                                    |                                                                                                    | Activation requests in deve | lopment                                                                                                    |               | Australian Government DRFA                                                                    |  |  |  |  |
|                                           |                                                                                                    |                                                                                                    | 0                           | There are no activation requests in development.                                                                                                    |               | GDRFA new guidelines $[r_{\mu}^{a}]$<br>DRFA fact sheets and forms $[r_{\mu}^{b}]$            |  |  |  |  |
|                                           |                                                                                                    |                                                                                                    | Submissions in developmer   | nt l                                                                                                    |               | MARS user guides and forms $\left[\begin{smallmatrix} n_{g}\\ g_{g} \end{smallmatrix}\right]$ |  |  |  |  |
|                                           |                                                                                                    |                                                                                                    | 113                         | CrSC.0171.1819E.REC: DRAFT                                                                                                    |               | System Support                                                                                |  |  |  |  |

| 2 | Within the Project Funding<br>schedule (PFS) screen the user<br>can see all the details that make<br>up the PFS and choose to<br>Accept the PFS or the related<br>Payment Certificate. | Organisation   Digital road network     Digital road network   Activated vewnts     Trigger points   Project funding schedu     Activation requests   Project funding (ex GST)     Activation requests   Project funding (ex GST)     Unassigned line items   Project funding     Unassigned line items   Project funding     Delivery programs   Program guidelines     Delivery programs   Approved project plan     Assessment outcomes   Key dates                                                                                                    | Disaster Recovery Funding Arrangements GSC 068.189E-CDO Si5.089.00 NA Capped Funding Disaster Recovery Funding Arrangements (DRFA) 2018 and Dated 2008/09, released Jan 09, Queensland Disaster Relief and Recovery Arrangements (DDRA) Guidelines 2018, Queensland Disaster Relief and Recovery Guidelines (DDRA) NA Roject completion date 30 June 2019 Roject completion date 30 June 2019 |
|---|----------------------------------------------------------------------------------------------------|----------------------------------------------------------------------------------------------------|----------------------------------------------------------------------------------------------------|
| 3 | Once you have clicked the<br>Accept button a DocuSign form<br>will be displayed. Click on the<br>Continue Button to start the<br>signing process.                                      | Please Review & Act on These Documents     Image: Documents below:     Image: Documents below: |                                                                                                    |

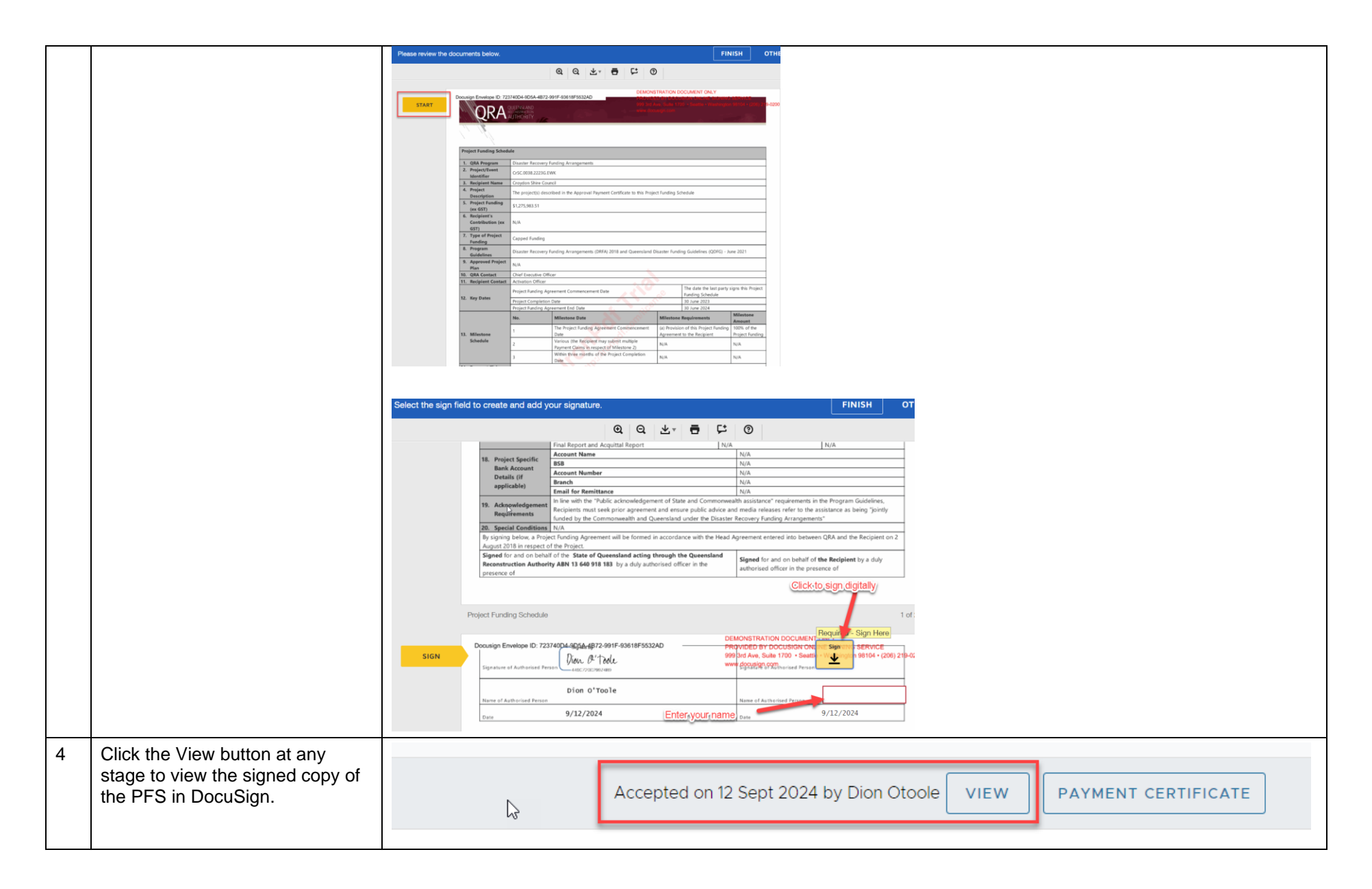

| View, Print or Download a Payment Certificate from the Transaction Register |                                                                                                    |                                                                                                    |                 |                                    |                      |                            |            |                           |              |                |                |            |  |
|-----------------------------------------------------------------------------|----------------------------------------------------------------------------------------------------|----------------------------------------------------------------------------------------------------|-----------------|------------------------------------|----------------------|----------------------------|------------|---------------------------|--------------|----------------|----------------|------------|--|
| #                                                                           | MARS Action                                                                                                    | Screenshot                                                                                                    |                 |                                    |                      |                            |            |                           |              |                |                |            |  |
| 1                                                                           | Open the Transaction Register<br>using the Navigation Pane on<br>the left hand side (this option<br>is available to portal users with<br>Organisation Executive,<br>Delegate or Finance access). | Cook Shire Council<br>Organisation<br>Digital road networ<br>Activated events<br>Applications<br>Expressions of inter<br>Unassigned line iter | rk<br>erest     |                                    |                      |                            |            |                           |              |                |                |            |  |
|                                                                             |                                                                                                    | Unassigned photos<br>Submissions<br>Delivery programs<br>Transaction registe<br>Assessment outcor                                             | s<br>er<br>mes  |                                    |                      |                            |            |                           |              |                |                |            |  |
| 2                                                                           | Click on any Transaction line<br>item to open the related<br>Payment Certificate. This will<br>open a pop-up window which                                                                        | Croydon Shire Council<br>Organisation                                                                                                    | ansaction       | register                           |                      |                            |            |                           |              |                |                |            |  |
|                                                                             |                                                                                                    | Digital road network                                                                                                    | ence number     | Submission type $\bigtriangledown$ | Punding program<br>▽ | Transaction type<br>♥      | Event year | processed payment<br>date | drawdown     | RCTI payment   | amount         | applied    |  |
|                                                                             | will display the payment                                                                                                    | Activated events CrSc.t<br>Trigger points CrSc.t                                                                                              | 0016.1920E REC  | Reconstruction                     | DREA                 | Progress Report            | 2019-2020  | 30/03/2022                | \$0.00       | \$1,533,964.04 | \$449.481.06   | \$3,173.00 |  |
|                                                                             | open a pop-up window which                                                                                                    | Applications Crsc.c                                                                                                    | 0016 1920E REC  | Reconstruction                     | DRFA                 | Progress Report            | 2019-2020  | 30/03/2022                | \$0.00       | \$912,203.44   | \$912,203.44   | \$3,173.00 |  |
|                                                                             | will display the payment                                                                                                    | Expressions of interest CrSC C                                                                                                    | .0023.2021E.REC | Reconstruction                     | DRFA                 | Pre-Approval<br>Assessment | 2020-2021  | 16/03/2022                | \$0.00       | \$4,551,909.94 | \$4,551,909.94 | \$0.00     |  |
|                                                                             | certificate details.                                                                                                    | Unassigned line items<br>CrSC 0<br>Unassigned photos                                                                                          | 0021.2021E.REC  | Reconstruction                     | DRFA                 | Pre-Approval<br>Assessment | 2020-2021  | 13/04/2022                | \$406,656.77 | \$1,755,910.24 | \$2,162,567.01 | \$0.00 C   |  |
|                                                                             |                                                                                                    | Submissions CrSC 0                                                                                                    | 0022 2021E REP  | Reconstruction                     | DRFA                 | Pre-Approval<br>Assessment | 2020-2021  | 15/06/2022                | \$0.00       | \$100,855.33   | \$100,855.33   | \$0.00     |  |
|                                                                             |                                                                                                    | Delivery programs                                                                                                    | 0016.1920E REC  | Reconstruction                     | DRFA                 | Progress Report            | 2019-2020  | 15/06/2022                | \$0.00       | \$1,612,762.31 | \$1,612,762.31 | \$3,173.00 |  |
|                                                                             |                                                                                                    | Assessment outcomes CrSC 0                                                                                                    | 0016.1920E REC  | Reconstruction                     | DRFA                 | Progress Report            | 2019-2020  | 21/09/2022                | \$0.00       | \$291,549.14   | \$291,549.14   | \$3,173.00 |  |
|                                                                             |                                                                                                    |                                                                                                    |                 |                                    | Resilience           | Close Out                  |            |                           | Sec          |                | Q              |            |  |

## QUEENSLAND RECONSTRUCTION AUTHORITY

|   |                                                                                                    |  | Progress Payment Certificate                           |                                                                                                    |                                               |                      |                                    |                        |                  |                              |                                          | RINT CLOSE                     |                              |                 |                      |  |
|---|----------------------------------------------------------------------------------------------------|--|--------------------------------------------------------|----------------------------------------------------------------------------------------------------|-----------------------------------------------|----------------------|------------------------------------|------------------------|------------------|------------------------------|------------------------------------------|--------------------------------|------------------------------|-----------------|----------------------|--|
|   |                                                                                                    |  | QRA Submission number                                  | Description                                                                                                    | Project funding amount (inc<br>trigger point) | Estimated final cost | Maximum progress<br>payment amount | Total payments to date | Trigger<br>point | Total expenditure to<br>date | Total expenditure<br>recommended to date | Expenditure not<br>recommended | Drawdown on<br>grant advance | RCTI<br>payment | Total payment amount |  |
|   |                                                                                                    |  | CrSC 0028 2223G.REC                                    | Reconstruction of Essential Public Assets<br>- Northern and Central Queensland<br>Monsoon and Flooding, 20 December<br>2022 - 30 April 2023 - 2028vent-<br>Oakland                | \$884,693.68                                  | \$882,320.09         | \$0.00                             | \$265,408.10           | \$0.00           | \$18,320.09                  | \$265,408.10                             | \$0.00                         | \$0.00                       | \$0.00          | \$0.00               |  |
|   |                                                                                                    |  | CrSC.0029.2223G.REC                                    | Reconstruction of Essential Public Assets<br>- Northern and Central Queensland<br>Monsoon and Flooding, 20 December<br>2022 - 30 April 2023 - 2023Event-<br>NorthernRdsO1         | \$4,687,799.04                                | \$4,689,203.46       | \$0.00                             | \$1,406,339.71         | \$0.00           | \$645,203.46                 | \$1,406,339.71                           | \$0.00                         | \$0.00                       | \$0.00          | \$0.00               |  |
|   |                                                                                                    |  | CrSC.0030.2223G.REC                                    | Reconstruction of Essential Public Assets<br>- Northern and Central Queensland<br>Monsoon and Flooding, 20 December<br>2022 - 30 April 2023 - 2023Event-<br>NorthernRds02         | \$4,541,884.47                                | \$4,661,113.89       | \$0.00                             | \$1,361,581.94         | \$3,278.00       | \$357,113.89                 | \$1,361,581.94                           | \$0.00                         | \$0.00                       | \$0.00          | \$0.00               |  |
|   |                                                                                                    |  | CrSC.0032.2223G.REC                                    | Reconstruction of Essential Public Assets<br>- Northern and Central Queensland<br>Monsoon and Flooding, 20 December<br>2022 - 30 April 2023 - 2023Event-Beach-<br>iffley          | \$3,197,132.19                                | \$3,191,864.87       | \$0.00                             | \$959,139.66           | \$0.00           | \$60,864.87                  | \$959,139.66                             | \$0.00                         | \$0.00                       | \$0.00          | \$0.00               |  |
|   |                                                                                                    |  | CrSC.0033.2223G.REC                                    | Reconstruction of Essential Public Assets<br>- Northern and Central Queensland<br>Monsoon and Flooding, 20 December<br>2022 - 30 April 2023 - 2023Event-<br>Yapper-DamageOnDamage | \$4,275,482.56                                | \$4,224,826.85       | \$0.00                             | \$3,496,023.03         | \$0.00           | \$3,499,826.85               | \$3,499,826.85                           | \$0.00                         | \$0.00                       | \$3,803.82      | \$3,803.82           |  |
|   |                                                                                                    |  | 1. All amounts in the bod<br>2. Payments will be gross | Reconstruction of Essential Public Assets<br>- Northern and Central Gueensland<br>y of the above table are GST exclusive<br>ed up for GST                                         |                                               |                      |                                    |                        |                  |                              |                                          |                                |                              |                 |                      |  |
| 3 | When viewing the payment<br>certificate click on the Print<br>button to create a PDF<br>document version of the<br>payment certificate. |  |                                                        | R                                                                                                    | INT                                           | CLOS                 | SE                                 |                        |                  |                              |                                          |                                |                              |                 |                      |  |
|   |                                                                                                    |  |                                                        |                                                                                                    |                                               |                      |                                    |                        |                  |                              |                                          |                                |                              |                 |                      |  |